### **APPOINTING FSM**

**STEP 1:** Click on the Appoint FSM button on the left menu tab and then click on "New Appointment" button (Do not fill any details yet)

| 🤗 Fire Safety Manager Appointment - Windows Internet Explorer |                                                          |  |  |  |  |  |  |
|---------------------------------------------------------------|----------------------------------------------------------|--|--|--|--|--|--|
| C + ttp://localhost:7002/shine/efsm/boIndex.do                |                                                          |  |  |  |  |  |  |
| 🖕 Favorites 🛛 🝰 🙋 Suggested Sites 🔻 🙋 Web Slice Gallery 👻     |                                                          |  |  |  |  |  |  |
| 🏉 Fire Safety Manager Appointme                               | ent                                                      |  |  |  |  |  |  |
|                                                               | Singapore Government<br>Integrity • Service • Excellence |  |  |  |  |  |  |
| SCD<br>The Life Saving                                        | G Force                                                  |  |  |  |  |  |  |
| Home About Us                                                 | Services Help                                            |  |  |  |  |  |  |
| Appoint FSM                                                   | Fire Safety Manager Appointment LOGIN ID :               |  |  |  |  |  |  |
| Terminate FSM                                                 | Check Appointment Status                                 |  |  |  |  |  |  |
| Building                                                      | Building Name                                            |  |  |  |  |  |  |
| QP Request                                                    | Postal Code                                              |  |  |  |  |  |  |
| Home                                                          | Retrieve New Appointment                                 |  |  |  |  |  |  |
| Log Out                                                       |                                                          |  |  |  |  |  |  |
|                                                               |                                                          |  |  |  |  |  |  |
| Privacy Statement   Term                                      | of Use @ 2008 Copyright Governance of Singapore          |  |  |  |  |  |  |
|                                                               |                                                          |  |  |  |  |  |  |

**STEP 2:** Enter the NRIC of the FSM and then click the "Next" Button

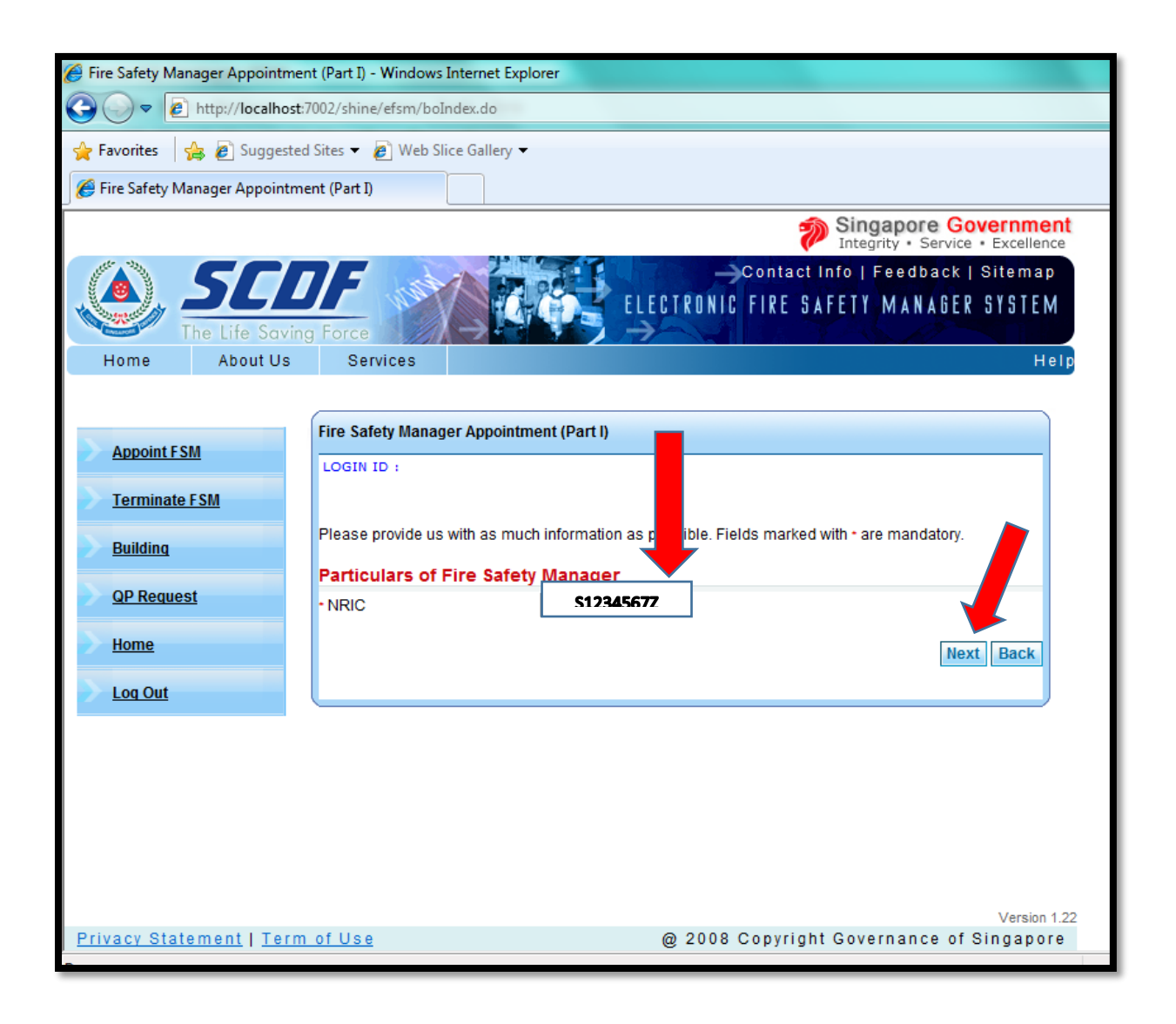

### STEP 3:

- a) Enter the building Postal Code and click the "Retrieve" Button
- b) The building (s) will appear under the "List of Buillings". Click the radio button (under "S.No.") and click the "Next Button"
- If there is no record of the building, please create a new building record first, before appointing the FSM.

| 🏉 Fire Safety Manager Appointi                          | tment (Part I) - Windows Internet Explorer                                                           |  |  |  |  |  |  |
|---------------------------------------------------------|----------------------------------------------------------------------------------------------------|--|--|--|--|--|--|
| G ⊂ ♥ http://localhost:7002/shine/efsm/boIndex.do       |                                                                                                    |  |  |  |  |  |  |
| 🖕 Favorites 🛛 🍰 Suggested Sites 🔻 🔊 Web Slice Gallery 👻 |                                                                                                    |  |  |  |  |  |  |
| 🏉 Fire Safety Manager Appoin                            | ntment (Part I)                                                                                      |  |  |  |  |  |  |
|                                                         | Singapore Government<br>Integrity • Service • Excellence                                             |  |  |  |  |  |  |
| The Life Sav                                            | Contact Info   Feedback   Sitemap<br>ELECTRONIC FIRE SAFETY MANAGER SYSTEM                           |  |  |  |  |  |  |
| Home About Us                                           | Js Services (Help                                                                                    |  |  |  |  |  |  |
| Appoint FSM                                             | Fire Safety Manager Appointment (Part I)                                                             |  |  |  |  |  |  |
| <u>Terminate FSM</u><br>Building                        | Enter Postal Code Postal Code 212121                                                                 |  |  |  |  |  |  |
| QP Request                                              | Retrieve Back                                                                                        |  |  |  |  |  |  |
| Home                                                    | List of Buildings           S.No.         Block No.         Building Name         Appointment Status |  |  |  |  |  |  |
| Log Out                                                 | 213 AA Appointed                                                                                     |  |  |  |  |  |  |
| Version 1.22                                            |                                                                                                    |  |  |  |  |  |  |
| Done                                                    | @ 2008 Copyright Governance of Singapore                                                             |  |  |  |  |  |  |
| Done                                                    |                                                                                                    |  |  |  |  |  |  |

## **STEP 4:** Check the Building and Building Owner / Occupier Details. Amend if necessary. Then click the "Next" button.

| 🏉 Fire Safety Manager Appointmer | nt (Part II) - Windo                 | ws Internet Explor | er       |       |                                       |           |                       |                                |      |
|----------------------------------|--------------------------------------|--------------------|----------|-------|---------------------------------------|-----------|-----------------------|--------------------------------|------|
| 🕞 🔾 🗢 🙋 http://localhost:7       | /002/shine/efsm/k                    | ooIndex.do         |          |       |                                       |           |                       |                                |      |
| 🚖 Favorites 🛛 🚖 🖉 Suggested      | Sites 👻 💋 Web                        | Slice Gallery 🔻    |          |       |                                       |           |                       |                                |      |
| 🔏 Fire Safety Manager Appointme  | ent (Part II)                        |                    |          |       |                                       |           |                       |                                |      |
|                                  |                                      |                    |          |       |                                       | 🚮 Sino    | apore Go              | vernmer                        | nt   |
|                                  |                                      |                    |          |       |                                       | Integ     | rity • Service        | <ul> <li>Excellence</li> </ul> | e    |
| SCL<br>The Life Saving           | Force                                |                    |          |       | Conta<br>CTRONIC FIRE                 | SAFETY    | Feedback  <br>MANAGER | Sitemap<br>SYSTEM              |      |
| Home About Us                    | Services                             |                    |          |       |                                       |           |                       | He                             | el p |
|                                  | • Building Type                      | Commercial         | •        |       | Name                                  | IESI      |                       |                                | *    |
| Appoint FSM                      | <ul> <li>Street Name</li> </ul>      | TEST               |          |       | • Bik / House /<br>Unit No.           | 23        |                       |                                |      |
| Terminate FSM                    | • Postal Code                        | 212121             |          |       |                                       |           |                       |                                |      |
| Building                         | Particulars o                        | f Building Ow      | ner / Oc | cupie | r                                     |           |                       |                                |      |
|                                  | <ul> <li>Company<br/>Name</li> </ul> | NCSTEMP1           |          |       |                                       |           |                       |                                |      |
| QP Request                       | Building Name                        |                    |          |       |                                       |           |                       |                                |      |
| Home                             | <ul> <li>Salutation</li> </ul>       | Mr.                | •        | _     |                                       |           | _                     |                                |      |
|                                  | • Name                               | NCSTEMP            |          |       | <ul> <li>Contact No.</li> </ul>       | 61234567  |                       |                                |      |
| Log Out                          | Address Type                         | Without Apt Blk    | •        | •     | Street Name                           | STREET 62 |                       |                                |      |
|                                  | Block/House<br>No                    | A                  |          |       | Floor No.                             |           |                       |                                | -    |
|                                  | Postal Code                          | 654321             |          |       | Unit No.                              |           |                       |                                | -    |
|                                  | <ul> <li>Designation</li> </ul>      | NA                 |          |       | • Fax No.                             | 61234567  |                       |                                |      |
|                                  | • Email                              | WBPOI@NCS.C        | OM.SG    |       | <ul> <li>Handphone<br/>No.</li> </ul> | 91234567  |                       |                                |      |
|                                  |                                      |                    |          |       |                                       |           | Next                  | Back                           | •    |
| Privacy Statement   Term         | of Use                               |                    |          | (     | @ 2008 Copyr                          | ight Gove | rnang of S            | Version 1<br>Singapor          | e    |
|                                  |                                      |                    |          |       |                                       |           |                       |                                |      |

**STEP 5:** Enter the appointment effective date (must be after current date) and click the "Submit" Button.

| 🖉 Fire Safety Manager Appointment (Part III) - Windows Internet Explorer                                                                                                    |  |  |  |  |  |  |
|----------------------------------------------------------------------------------------------------|--|--|--|--|--|--|
| O ♥ Ø http://localhost:7002/shine/efsm/boIndex.do                                                                                                    |  |  |  |  |  |  |
| 🖕 Favorites 🛛 燥 🔊 Suggested Sites 🔻 🔊 Web Slice Gallery 👻                                                                                                    |  |  |  |  |  |  |
|                                                                                                    |  |  |  |  |  |  |
| Singapore Government<br>Integrity • Service • Excellence                                                                                                    |  |  |  |  |  |  |
| Contact Info   Feedback   Sitemap<br>ELECTRONIC FIRE SAFETY MANAGER SYSTEM                                                                                                    |  |  |  |  |  |  |
| Home About Us Services Help                                                                                                    |  |  |  |  |  |  |
| Appoint FSM                                                                                                    |  |  |  |  |  |  |
| Terminate FSM       Please provide us with as much information as possible. Fields marked with * are mandatory.         Building       Endorsement by Owner / Occupier.                                                                                        |  |  |  |  |  |  |
| QP Request         By clicking the Submit button, I hereby confirmed the appointment of           • (Name of FSM)         JOHARI BIN MOHAMAD YUSOFF as a FSM for the           • (Name of building / premises)TEST         • (Name of building / premises)TEST |  |  |  |  |  |  |
| Log Out     Submit Back                                                                                                    |  |  |  |  |  |  |
| Version 1.22                                                                                                    |  |  |  |  |  |  |
| Privacy Statement   Term of Use @ 2008 Copyright Governance of Singapore                                                                                                    |  |  |  |  |  |  |
| une                                                                                                    |  |  |  |  |  |  |

**STEP 6:** You will see the confirmation page as below.

### <u>Kindly inform the FSM to logon to the e-FSM Portal and</u> <u>accept the appointment immediately. Only then will the</u> <u>case be routed to SCDF for approval</u>

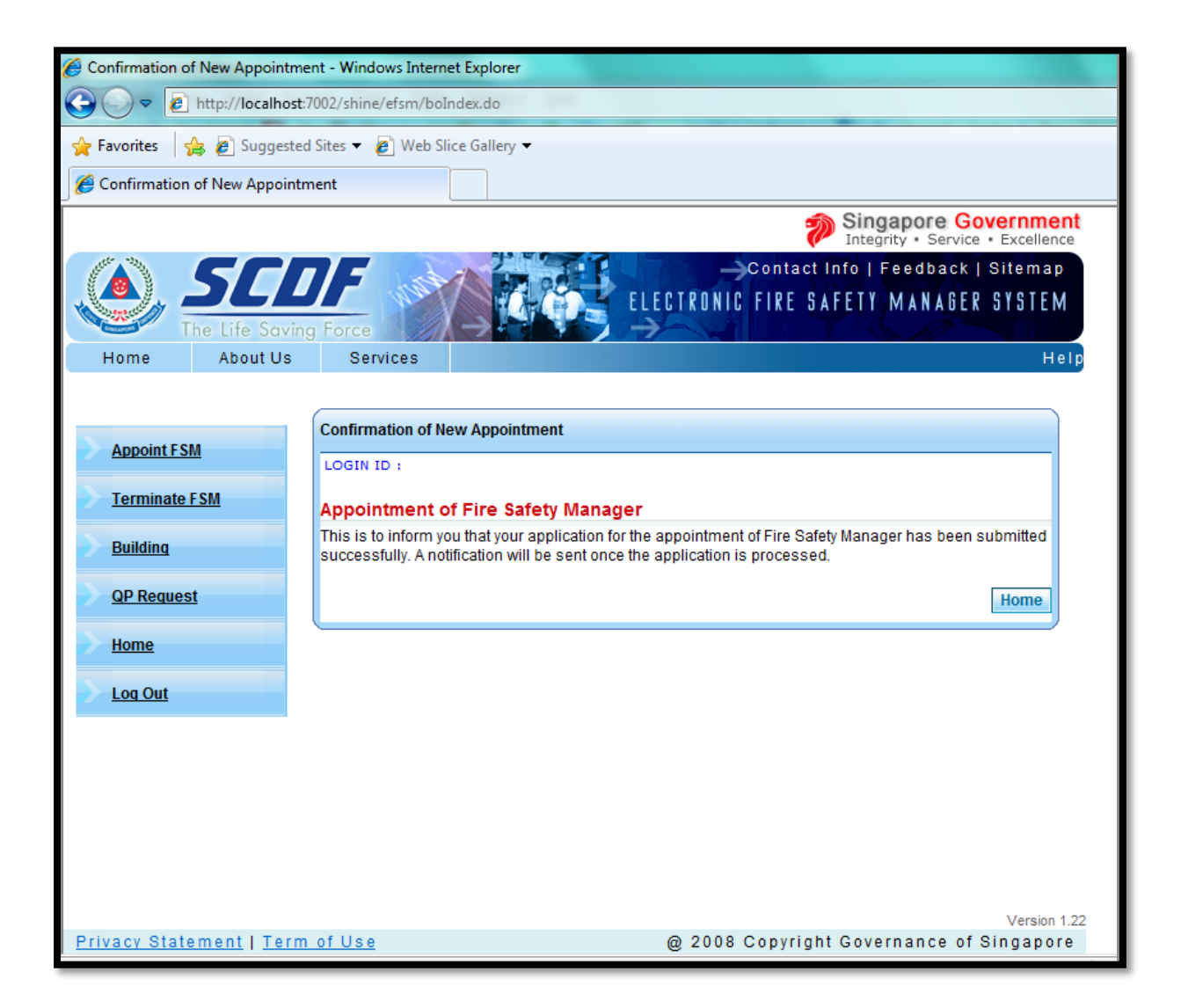

# TERMINATING FSM

### **STEP1:** Select Terminate FSM at the left menu tab

|                          | Singapore Government<br>Integrity · Service · Excellence                                                                                                    |
|--------------------------|----------------------------------------------------------------------------------------------------|
|                          | Contact Info   Feedback   Sitemap                                                                                                    |
| Home About Us            | Force<br>Services                                                                                                    |
| Annual of PO24           | SCDF eFSM System - Building Owner                                                                                                    |
| Appoint FSM              | LOGIN ID : S8888888Z                                                                                                    |
| Terminaterow             | Welcome to SCDF eFSM System                                                                                                    |
| Building<br>Home         | Announcement From SCDF<br>Hi Building Owner, Welcome to electronice FSM <h1>testing</h1>                                                                                                    |
| Log Out                  | <ul> <li>Your FSM appointment has been approved on 19/08/2008.</li> <li>Your FSM termination has been acknowledged on 19/08/2008.</li> <li>Your FSM appointment has been approved on 19/08/2008.</li> <li>Your FSM appointment has been rejected on 19/08/2008.</li> <li>Click here to list all the available certified FSMs</li> </ul> |
| Privacy Statement   Term | of Use @ 2008 Copyright Governance of Singapore                                                                                                    |

### **STEP 2:** a) Fill in FSM NRIC and Building Name b) Click Retrieve

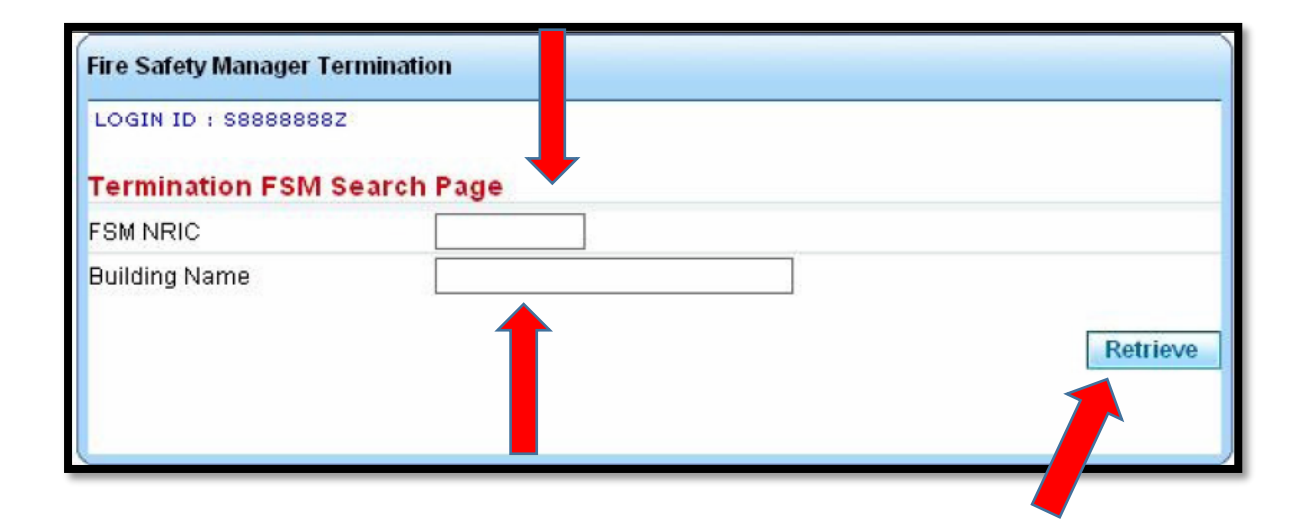

#### STEP 3:

System display list of Building Name, Building Type, Owner, FSM, Status

Click on the **Building Name** link to view Building Information

| Fire                        | Safety Manager Termir                                         | nation                         |                  |                                       |                                        |
|-----------------------------|---------------------------------------------------------------|--------------------------------|------------------|---------------------------------------|----------------------------------------|
| LOG                         | IN ID : \$88888882                                            |                                |                  |                                       |                                        |
| Ter                         | mination FSM Sear                                             | ch Page                        |                  |                                       |                                        |
| FSM                         | NRIC                                                          |                                |                  |                                       |                                        |
| Buil                        | ding Name                                                     |                                |                  | ]                                     |                                        |
|                             |                                                               |                                |                  |                                       | Retrieve                               |
| Lis<br>1 ma                 | t of Buildings that in<br>tching record(s)                    | matches searc                  | h criteria (Clic | k to view detail                      | s)                                     |
| Lis<br>1 ma<br>Page<br>S/II | t of Buildings that<br>tching record(s)<br>1<br>Building Name | matches searc<br>Building Type | h criteria (Clic | k to view detail<br>[First]][P<br>FSM | s)<br>revious] [Next] [Last]<br>Status |

### STEP 4:

System display Particulars of Building, Particulars of Building
Owner / Occupier, Particulars of Fire Safety Manager,
Endorsement by Owner / Occupier
a) Enter Termination Effective Date
b) Click "Terminate" button

System will display a message on whether the termination is successful or otherwise.

| Fire Safety Manager Termination                                      |                   |               |                  |                    |   |  |  |
|----------------------------------------------------------------------|-------------------|---------------|------------------|--------------------|---|--|--|
| LOGIN ID : S8888888Z                                                 |                   |               |                  |                    |   |  |  |
| Particulars of Building                                              |                   |               |                  |                    |   |  |  |
| Building Type                                                        | Commercial        |               | Building Name    | WISNA TAN TUN HOCK |   |  |  |
| Address Type                                                         | Apt Blk           |               | Street Name      |                    |   |  |  |
| BIK NO.                                                              |                   |               | Floor No.        |                    |   |  |  |
| Postal Code                                                          | 000001            |               | Unit No.         |                    |   |  |  |
| Active                                                               | Υ                 |               |                  |                    |   |  |  |
| Particulars                                                          | of Building Own   | ner/Occupier  |                  |                    |   |  |  |
| Company<br>Name                                                      | ABC PTE LTD       |               |                  |                    |   |  |  |
| Building Name                                                        | ABC BUILDING      |               |                  |                    |   |  |  |
| Salutation                                                           | Dr.               |               |                  |                    |   |  |  |
| Name                                                                 | MICHAEL BLUE      |               | Contact No.      | 65555555           |   |  |  |
| Address Type                                                         | Apt Blk           |               | Street Name      | BISHAN ROAD        |   |  |  |
| Blk No.                                                              | 333               |               | Floor No.        | 44                 |   |  |  |
| Postal Code                                                          | 123213            |               | Unit No.         | 55555              |   |  |  |
| Designation                                                          | TOILET CLEANER    |               | Fax No.          | 65433671           |   |  |  |
| Email                                                                | FLKDFDJFDSJFDS    | 3@FDKLFDK.COW | Handphone<br>No. | 98987783           |   |  |  |
| Particulars                                                          | of Fire Safety M  | lanager       |                  |                    |   |  |  |
| NRIC                                                                 | 80                | 0884971       |                  |                    |   |  |  |
| Name                                                                 | WO                | DNG AH KAU    |                  |                    |   |  |  |
| Contact No                                                           | 91:               | 234567        |                  |                    |   |  |  |
| Endorsement by Owner / Occupier                                      |                   |               |                  |                    |   |  |  |
| By clicking the Submit button, I hereby confirmed the termination of |                   |               |                  |                    |   |  |  |
| (Name of FSM) WDNG AH KAU as a FSM for the                           |                   |               |                  |                    |   |  |  |
| (Name of building / premises) WISMA TAN TUN HOCK                     |                   |               |                  |                    |   |  |  |
| • With effect from (DD/MM/YYYY)                                      |                   |               |                  |                    |   |  |  |
| ** Appointment B                                                     | ffective Date D1/ | 01/2008       |                  | <b>b</b>           |   |  |  |
|                                                                      |                   |               |                  | Terminate Back     | ĸ |  |  |